Tesorería General de la Seguridad Social

# Consulta de recibos emitidos – Sistema Especial para Empleados de Hogar

Manual de usuario del Sistema RED Junio de 2024

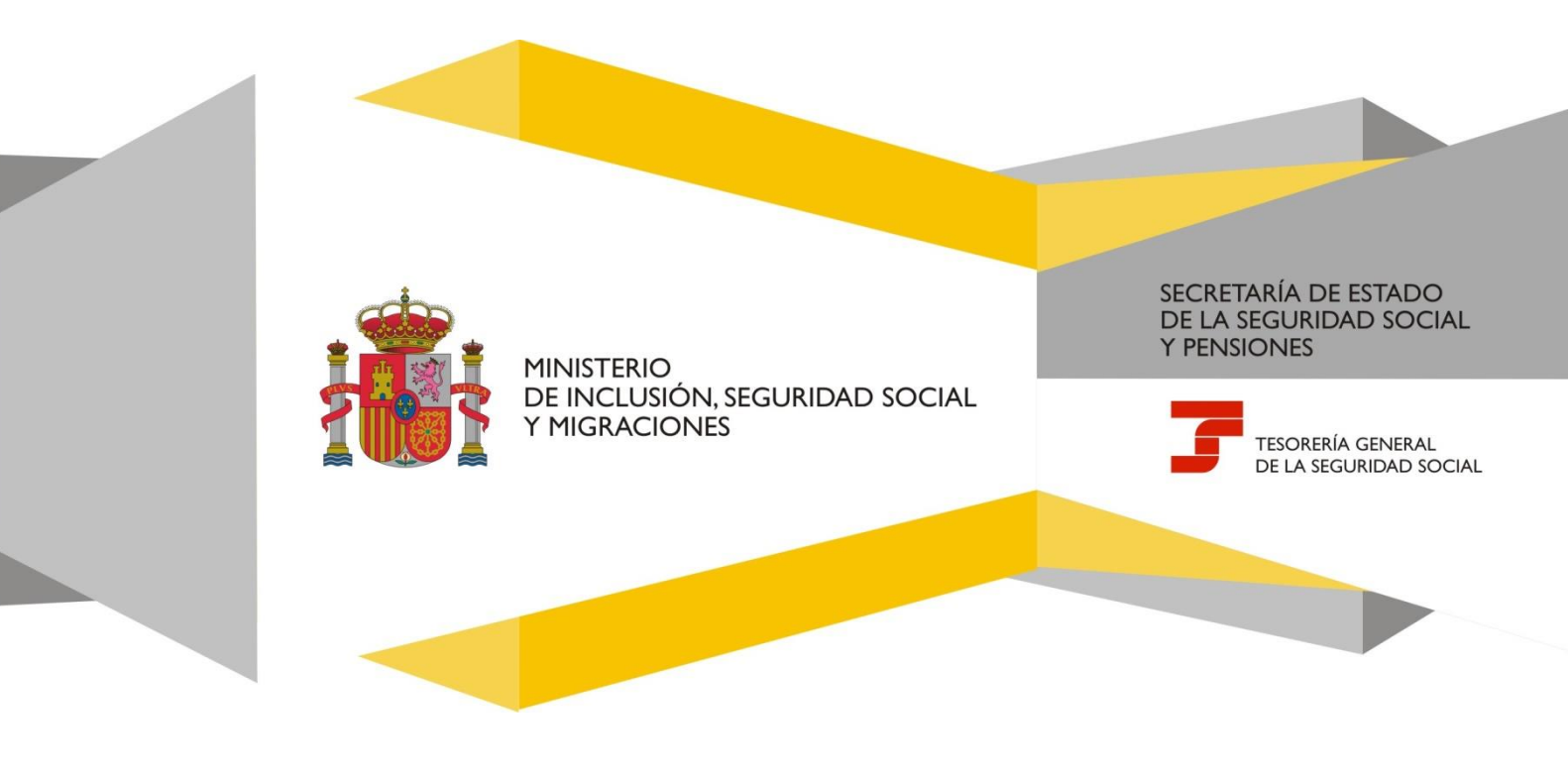

# Índice de contenidos

| 1. | Intro | ducción                        | 3 |
|----|-------|--------------------------------|---|
| 2. | Acces | so al servicio                 | 3 |
| 3. | Cons  | ulta de recibos                | 4 |
| 3  | .1    | Consulta del último recibo     | 5 |
| 3  | .2    | Consulta de recibos anteriores | 9 |

## 1. Introducción

Con este servicio se pone a disposición de los autorizados RED la posibilidad de consultar los recibos de liquidación mensuales de los Códigos de Cuenta de Cotización (CCC) del Sistema Especial para Empleados de Hogar que tengan asignados, en los que se detalla toda la información relativa al cálculo de las cuotas mensuales de la Seguridad Social.

Por lo tanto, a través de este servicio podrá consultarse, antes de que se proceda a su cargo en cuenta, la cuota mensual de la Seguridad Social correspondiente al mes en curso. Esta información estará disponible a partir del día 26 de cada mes.

Asimismo, podrán consultarse los recibos de liquidación de los meses anteriores.

Este servicio no ofrecerá información anterior al 1 de junio de 2018.

## 2. Acceso al servicio

El servicio de *"Consulta de adeudos emitidos SEEH"* se encuentra ubicado en el menú de cotización online del Sistema RED.

#### Servicios R.E.D

- Inscripción y Afiliación Online
- Afiliación Online Prácticas
- Corrección de Errores
- Inscripción y Afiliación Online Real
- Red Directo Afiliación Prácticas
- Red Directo Inscripción y Afiliación Real
- Cotización Online
- Cotización RETA
- Cotización SLD Directo
- Cotización SLD Remesas
- Gestión de Deuda
- Certificados e informes de Deuda
- Gestión de Deuda RED Directo
- Cotización Seguro Escolar
- Sistema Especial de Empleados de Hogar

Menú de los servicios RED donde se ubica el servicio

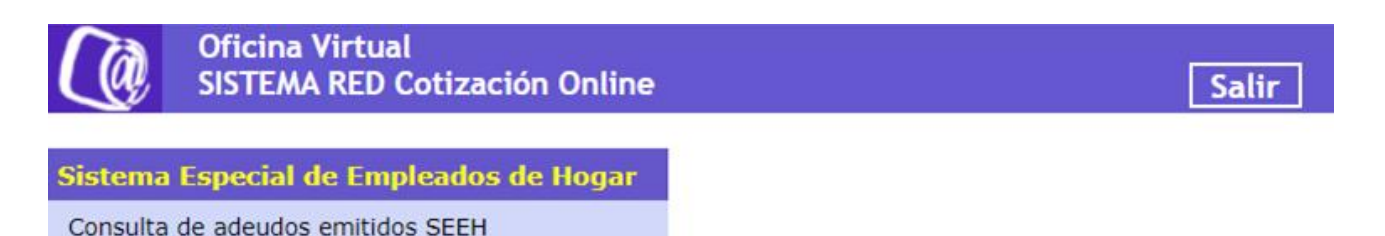

Enlace de acceso al servicio

## 3. Consulta de recibos

Tras acceder al servicio, se deberá seleccionar el número de autorización con el que se quiere actuar. Si solo se dispone de un número de autorización no se mostrará esta pantalla y se accederá directamente al siguiente paso (mecanización del CCC que desea consultar).

| Oficina Virtual                   |     |
|-----------------------------------|-----|
| Consulta de adeudos emitidos SEEH |     |
| NOMBRE                            | NIF |

Seleccione un Número de Autorización

| Autorización | Razón Social |
|--------------|--------------|
|              |              |
|              |              |

| ana ana ana ana ana ana ana ana ana ana |                                                                  |  |
|-----------------------------------------|------------------------------------------------------------------|--|
|                                         | Copyright © Seguridad Social 2023. Todos los derechos reservados |  |

Pantalla de selección del número de autorización

Una vez que ha seleccionado el número de autorización, se deberá introducir el Código de Cuenta de Cotización del Sistema Especial para Empleados de Hogar sobre el que se quiere realizar la consulta. Si solo se tiene asignado un CCC de este Sistema Especial no se mostrará esta pantalla y se accederá directamente al siguiente paso (aceptación de los términos de utilización del servicio).

| ←    | Consulta de adeudos en              | nitidos SEEH    |                            |                             | ? |
|------|-------------------------------------|-----------------|----------------------------|-----------------------------|---|
| NOME | BRE                                 | NIE             | Autorizado                 | R. Social                   |   |
| R    | agimon o Identificad                | or de Segur     | idad Social                |                             |   |
| Los  | s campos marcados con (*) son oblic | natorios.       |                            |                             | ~ |
| (*)  | Régimen                             |                 |                            |                             |   |
|      | 0138 - SISTEMA ESPECIAL PARA        | EMPLEADOS DE HO | DGAR 🗸                     |                             |   |
| _    |                                     |                 |                            |                             |   |
| (*)  | Identificador Seguridad Soci        | al              |                            |                             |   |
|      | 000                                 | ~               |                            |                             |   |
|      | Cartinuar                           |                 |                            |                             |   |
|      | Continuar                           |                 |                            |                             |   |
|      |                                     |                 |                            |                             |   |
| 1    | a name                              | Copyright ©     | Seguridad Social 2023. Too | los los derechos reservados |   |
|      |                                     |                 |                            |                             |   |
|      |                                     | P               | antalla de selecciór       | del régimen                 |   |

Después de introducir los datos del CCC será necesario aceptar los términos de utilización del servicio, que muestra el siguiente texto:

El presente servicio tiene por objeto informar sobre las liquidaciones de cuotas devengadas mensualmente y calculadas según la información obrante en la base de datos de la Tesorería General de la Seguridad Social en el momento del cálculo de las mismas, sin tomar en consideración cualquier modificación que con posterioridad se haya podido producir generando, en su caso, devoluciones de cuotas o liquidaciones complementarias.

La información suministrada no constituye justificante del pago que se hubiera realizado ni constituye acreditación de estar al corriente en sus obligaciones con la Seguridad Social.

| JMBRE                                                                                                    | NIF                                                                                                    | Número Seguridad Social                                                                                                    | Régimen 0138                                                                                                    |
|----------------------------------------------------------------------------------------------------|----------------------------------------------------------------------------------------------------|----------------------------------------------------------------------------------------------------|----------------------------------------------------------------------------------------------------|
| AVISO IMPOR                                                                                                | TANTE                                                                                                    |                                                                                                    |                                                                                                    |
| Los campos marcados co                                                                                     | n <b>(*)</b> son obligatorios.                                                                           |                                                                                                    |                                                                                                    |
| El presente servicio tier<br>información obrante en<br>en consideración cualq<br>liquidaciones complemente | ne por objeto informar sobre<br>la base de datos de la Teso<br>uier modificación que con po<br>entarias. | las liquidaciones de cuotas devengadas me<br>rería General de la Seguridad Social en el n<br>osterioridad se haya podido producir genera | ensualmente y calculadas según la<br>nomento del cálculo de las mismas, sin toma<br>indo, en su caso, devoluciones de cuotas o |
| La información suminis<br>sus obligaciones con la                                                          | trada no constituye justifican<br>Seguridad Social.                                                      | te del pago que se hubiera realizado ni con                                                                                              | stituye acreditación de estar al corriente en                                                                                  |
|                                                                                                    |                                                                                                    | (*) He leído y estoy de acuerdo                                                                                                    |                                                                                                    |
|                                                                                                    |                                                                                                    | Continuar                                                                                                    |                                                                                                    |
| · ·                                                                                                    |                                                                                                    |                                                                                                    |                                                                                                    |

#### Pantalla con los términos de utilización del servicio

## 3.1 Consulta del último recibo

Tras aceptar el aviso con los términos de uso se accederá a la pantalla con el último o los últimos recibos emitidos.

- Si el adeudo se debe al proceso de emisión normal, en "Concepto" figura: Cuota y APELLIDOS + NOMBRE del empleado/a de hogar.
- Si el adeudo se debe a liquidaciones complementarias, en "Concepto" figura: Regularización de Cuotas + APELLIDOS Y NOMBRE del empleado/a de hogar.

|                                                                                                  | NIE                                                          | Número Seguridad Social | Régimen 0138      |            |                       |        |
|--------------------------------------------------------------------------------------------------|--------------------------------------------------------------|-------------------------|-------------------|------------|-----------------------|--------|
| ltimos recibos e                                                                                 | emitidos                                                     |                         |                   |            |                       |        |
| es de emisión Octubre 2                                                                          | 023 Fecha de cargo                                           | en cuenta 29/09/2023    |                   |            |                       |        |
|                                                                                                  | Concepto                                                     | Periodo                 | de liquidación la | mporte (€) | Referencia del recibo | Recibo |
| Cuota                                                                                            | -                                                            |                         |                   |            |                       | ĩą.    |
| Regularización de Cuota                                                                          | 5                                                            |                         |                   |            |                       | 1Q     |
| s campos marcados con (*)<br>Seleccionar una op<br>O Buscar por mes de<br>(*) Mes<br>Seleccionar | son obligatorios.<br>ción<br>e cargo en la cuenta<br>(*) Año | anar v                  |                   |            |                       |        |
| O Buscar por period                                                                              | o de liquidación                                             |                         |                   |            |                       |        |
| (*) Mes<br>Seleccionar                                                                           | (*) Ano                                                      | onar 👻                  |                   |            |                       |        |
| <ul> <li>Buscar por referer</li> <li>(*) Número de refe</li> </ul>                               | ncia del recibo de liqu<br>rencia                            | uidación                |                   |            |                       |        |

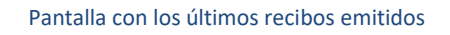

Pulsando sobre la lupa se mostrará una nueva pantalla con el detalle del cálculo de la cuota junto con el desglose de los conceptos que la conforman:

## • Datos generales:

- Mes de emisión
- o Importe
- Concepto
- Período de liquidación
- Fecha de cargo en cuenta
- o Referencia del recibo
- Cálculo del Importe:
  - Contingencias comunes:
    - A cargo del Empleador/a
    - A cargo del Empleado/a
  - o Contingencias profesionales, accidentes de trabajo y enfermedad profesional
    - A cargo del Empleador/a
  - o Deducciones aplicables a la cuota del Empleador/a

- Reducción Familia Numerosa
- Bonificación desempleo
- Bonificación FOGASA
- Otras deducciones
- o Desempleo
  - A cargo del Empleador/a
  - A cargo del Empleado/a
- Contingencias comunes:
  - A cargo del Empleador/a
  - A cargo del Empleado/a
- o FOGASA
- o MEI (Fondo Reserva)
  - A cargo del Empleador/a
  - A cargo del Empleado/a
- o Total
- Datos bancarios
  - Cuenta bancaria (Iban)
  - o Código de mandato SEPA
  - o NIF del titular de la cuenta
  - o Nombre del titular de la cuenta

Para volver a la pantalla anterior se deberá pulsar la flecha que figura en la parte superior izquierda de la pantalla.

| RE                    | NIF                    | Número Seguridad Social          | Régimen 0138                          |                                     |
|-----------------------|------------------------|----------------------------------|---------------------------------------|-------------------------------------|
|                       | 0.000                  | •                                |                                       |                                     |
| etalle del recil      | 00                     |                                  |                                       |                                     |
| Datos generales       |                        |                                  |                                       |                                     |
|                       |                        | Mes de emisión                   | 3                                     | Importe (g)                         |
| Octubre 2023          |                        |                                  |                                       |                                     |
| Concepto Cuota        |                        |                                  | Periodo de liquidación Septembre 2023 | Fecha de cargo en cuenta 29/09/2023 |
| Referencia del recibo |                        |                                  |                                       |                                     |
| Célevie del imp       | S.                     |                                  |                                       |                                     |
| balculo del impo      | ле                     |                                  |                                       |                                     |
|                       |                        | Concepto econdm                  | 1800                                  | Importe (€)                         |
| Contingencias comu    | nes                    |                                  |                                       |                                     |
| A cargo del Emplead   | lor/a                  |                                  |                                       |                                     |
| A cargo del Emplead   | lo/a                   |                                  |                                       |                                     |
| Contingencias profe   | sionales, accidente de | trabajo y enfermedad profesional |                                       |                                     |
| A cargo del Emplead   | kor/a                  |                                  |                                       |                                     |
| Deducciones aplicad   | las a la cuota del Emp | leador/a                         |                                       |                                     |
| Reducción Familia N   | lumerosa               |                                  |                                       |                                     |
| Bonificación desemp   | leo                    |                                  |                                       |                                     |
| Bonificación FOGAS    | A                      |                                  |                                       |                                     |
| Otras deducciones     |                        |                                  |                                       |                                     |
| Desempleo             |                        |                                  |                                       |                                     |
| A cargo del Emplead   | kar/a                  |                                  |                                       |                                     |
| A cargo del Emplead   | ka/a                   |                                  |                                       |                                     |
| FOGASA                |                        |                                  |                                       |                                     |
| MEI (Fondo Reserva)   | (                      |                                  |                                       |                                     |
| A cargo del Emplead   | lor/a                  |                                  |                                       |                                     |
| A cargo del Emplead   | ko/a                   |                                  |                                       |                                     |
| TOTAL                 |                        |                                  |                                       |                                     |
| Datos bancarios       |                        |                                  |                                       |                                     |
| Cuenta bancarla (ibai | n)                     |                                  | Código de mandato SEPA                |                                     |
|                       |                        |                                  | antimar.                              |                                     |

La información mostrada no constituye, en ningún caso, documento para el pago de las cuotas de la Seguridad Social o justificante de que el mismo se hubiere realizado ni certifica estar al corriente en el cumplimiento de las obligaciones de la Seguridad Social

#### Pantalla con los datos del recibo

|                       | Mes de emisión          | Importe (€)              |
|-----------------------|-------------------------|--------------------------|
|                       |                         |                          |
| Concepto              | Periodo de lliquidación | Fecha de cargo en cuenta |
| Referencia del recibo |                         |                          |

Pantalla con los datos del recibo: detalle de los datos generales

| Concepto económico                                                         |
|----------------------------------------------------------------------------|
| Contingencias comunes                                                      |
| A cargo del Empleador/a                                                    |
| A cargo del Empleado/a                                                     |
| Contingencias profesionales, accidente de trabajo y enfermedad profesional |
| A cargo del Empleador/a                                                    |
| Deducciones aplicadas a la cuota del Empleador/a                           |
| Reducción Familia Numerosa                                                 |
| Bonificación desempleo                                                     |
| Bonificación FOGASA                                                        |
| Otras deducciones                                                          |
| Desempleo                                                                  |
| A cargo del Empleador/a                                                    |
| A cargo del Empleado/a                                                     |
| FOGASA                                                                     |
| MEI (Fondo Reserva)                                                        |
| A cargo del Empleador/a                                                    |
| A cargo del Empleado/a                                                     |
| TOTAL                                                                      |

Pantalla con los datos del recibo: detalle del cálculo el importe

| Datos bancarios              |                                 |  |  |
|------------------------------|---------------------------------|--|--|
| Cuenta bancarla (Iban)       | Código de mandato SEPA          |  |  |
| Nif del titular de la cuenta | Nombre del titular de la cuenta |  |  |

Pantalla con los datos del recibo: detalle de los datos bancarios

## **3.2 Consulta de recibos anteriores**

El servicio ofrece varias opciones de búsqueda de recibos anteriores. Se puede elegir entre las siguientes opciones:

- 1) Mes en cargo en la cuenta
- 2) Período de liquidación
- 3) Referencia del recibo de liquidación

Buscador de recibos anteriores

| ←    | Consulta de adeudos emitidos SEEH<br>Último recibo emitido |     |                         | 0 G          |  |
|------|------------------------------------------------------------|-----|-------------------------|--------------|--|
| NOMB | RE                                                         | NIF | Número Seguridad Social | Régimen 0138 |  |

#### Últimos recibos emitidos

Mes de emisión Octubre 2023 Fecha de cargo en cuenta 29/09/2023

| Concepto                 | Periodo de liquidación | Importe (€) | Referencia del recibo | Recibo |
|--------------------------|------------------------|-------------|-----------------------|--------|
| Cuota                    | Septiembre 2023        |             |                       | ĩà     |
| Regularización de Cuotas | Junio 2023             |             |                       | ĩà     |

La información mostrada no constituye, en ningún caso, documento para el pago de las cuotas de la Seguridad Social o justificante de que el mismo se hubiere realizado ni certifica estar al corriente en el cumplimiento de las obligaciones de la Seguridad Social

#### Búsqueda de recibos

|                              | son obligator | rios.              |   |  |  |
|------------------------------|---------------|--------------------|---|--|--|
| Seleccionar una opo          | ción          |                    |   |  |  |
| Buscar por mes de            | cargo en      | la cuenta          |   |  |  |
| (*) Mes                      |               | (*) Año            |   |  |  |
| Seleccionar                  | *             | Seleccionar        | * |  |  |
| Buscar por periodo           | de liquida    | ación              |   |  |  |
| (*) Mes                      |               | (*) Año            |   |  |  |
| Seleccionar                  | ~             | Seleccionar        | ~ |  |  |
| Buscar por referen           | cia del rec   | ibo de liquidación |   |  |  |
| (*) Número de refei          | encia         |                    |   |  |  |
| (*) Número de refe           | encia         |                    |   |  |  |
| (*) Número de refe<br>Buscar | encia         |                    |   |  |  |

Pulsando sobre el icono de cada opción deseada, se muestra una nueva pantalla con el resultado de la búsqueda.

|          | Consulta de adeudos emitidos SEEH |                   |                         | (i)<br>(i) |      | പ |
|----------|-----------------------------------|-------------------|-------------------------|------------|------|---|
| <u> </u> | Resultados de búsqueda            | de recibos emitic | los                     |            |      |   |
| NOMB     | RE                                | NIE               | Número Seguridad Social | Régimen    | 0138 |   |

## Resultado de la búsqueda

Mes de Emisión Fecha de cargo en cuenta

| Concepto                 | Periodo de<br>liquidación | Importe( <u>€</u> ) | Referencia recibo | Recibo |
|--------------------------|---------------------------|---------------------|-------------------|--------|
| Cuota                    |                           |                     |                   | G      |
| Regularización de Cuotas |                           |                     |                   | CQ.    |

i 🚯 come

Copyright © Seguridad Social 2023. Todos los derechos reservados

#### Pantalla con el resultado de búsqueda de recibos emitidos por mes de cargo en cuenta

| 4    | Consulta de adeudos er                     | mitidos SEE | H                       |         |      | の<br>日 |
|------|--------------------------------------------|-------------|-------------------------|---------|------|--------|
|      | Resultados de búsqueda de recibos emitidos |             | los                     |         |      |        |
| NOMB | RE                                         | NIE         | Número Seguridad Social | Régimen | 0138 |        |

# Resultado de la búsqueda

Periodo de liquidación Septiembre 2023

| Concepto | Periodo de<br>emisión | Importe( <u>€</u> ) | Referencia recibo | Recibo |
|----------|-----------------------|---------------------|-------------------|--------|
| Cuota    | Octubre 2023          |                     |                   | Q      |

| 2 2 2 1 mar |                                                                  |  |
|-------------|------------------------------------------------------------------|--|
|             | Copyright © Seguridad Social 2023. Todos los derechos reservados |  |

Pantalla con el resultado de búsqueda por periodo de liquidación

| Consulta de adeudos<br>Resultados de búsqueda | emitidos SEEH<br>de recibos emitidos |                                      |                   | <b>() () () ()</b> |
|-----------------------------------------------|--------------------------------------|--------------------------------------|-------------------|--------------------|
| MBRE                                          | NIF                                  | Número Seguridad Social              | Régimen 0138      |                    |
| Resultado de la bús                           | queda                                |                                      |                   |                    |
| Mes de Emisión Octubre 2023                   | Fecha de cargo en cu                 | enta 29/09/2023                      |                   |                    |
| Concepto                                      | Periodo de<br>liquidación            | Importe(€)                           | Referencia recibo | Recibo             |
| Regularización de Cuotas                      | Junio 2023                           |                                      |                   | ପ୍                 |
|                                               |                                      |                                      |                   |                    |
|                                               |                                      |                                      |                   |                    |
|                                               |                                      |                                      |                   |                    |
|                                               |                                      |                                      |                   |                    |
| E Prove                                       | Copyright © S                        | eguridad Social 2023. Todos los dere | chos reservados   |                    |

Pantalla con el resultado de búsqueda por referencia del recibo de liquidación

En caso de que el sistema no encuentre recibos emitidos, con los parámetros de búsqueda seleccionados previamente, se mostrará un mensaje informando del error.

| ~            | Consulta de recibos emitidos TGSS SEEH<br>Último recibo emitido |                                                                         | Mensajes de la aplicación 🗙 |                                                             | ×                                                                | • • • • • |  |  |
|--------------|-----------------------------------------------------------------|-------------------------------------------------------------------------|-----------------------------|-------------------------------------------------------------|------------------------------------------------------------------|-----------|--|--|
|              |                                                                 | 2030168S Número Seguridad Social 10280244537903 Régimen 01              | 🛞 No existen re             | icibos para la fecha seleccionada .                         |                                                                  |           |  |  |
| Últ          | mos recibos emitidos                                            |                                                                         |                             |                                                             |                                                                  |           |  |  |
| Me           | de emisión Fecha de cargo en cuent                              | ta.                                                                     |                             |                                                             |                                                                  |           |  |  |
|              | Concepto                                                        | Período de liquidación                                                  |                             | Importe (£)                                                 | Referencia del recibo                                            | Recibo    |  |  |
|              |                                                                 |                                                                         |                             |                                                             |                                                                  |           |  |  |
| Lai          | sformación mostrada no constituye, en nin                       | gún caso, documento para el pago de las cuotas de la Seguridad Social o | justificante de que e       | i mismo se hubiere realizado ni certifica estar al corrient | te en el cumplimiento de las obligaciones de la Seguridad Social |           |  |  |
| Re           | Recibos anteriores                                              |                                                                         |                             |                                                             |                                                                  |           |  |  |
| Los          | Los campos marcados con (*) son obligatorios.                   |                                                                         |                             |                                                             |                                                                  |           |  |  |
| (*) I<br>[Ma | (1) Mars (1) Afa                                                |                                                                         |                             |                                                             |                                                                  |           |  |  |
|              | Marze V (2020 V) Bulcom                                         |                                                                         |                             |                                                             |                                                                  |           |  |  |

Mensaje de error cuando no se encuentra ningún recibo con los parámetros de búsqueda introducidos